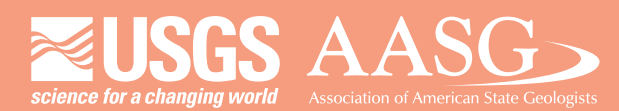

### **DIGITAL MAPPING TECHNIQUES 2014**

DMT 2014

The following was presented at DMT'14 (June 1-4, 2014 - Delaware Geological Survey, Newark, DE)

University of Delaware

#### The contents of this document are provisional

University of Delaware: Perkins Student Center

> See Presentations and Proceedings from the DMT Meetings (1997-2014) http://ngmdb.usgs.gov/info/dmt/

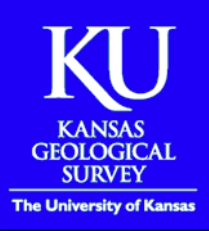

USGS

STOP

## Extracting GIS data from US Topo PDFs using Adobe Illustrator with Avenza MAPublisher

John Dunham, Manager

Cartographic Services Unit GIS Services Section Kansas Geological Survey University of Kansas dunham@kgs.ku.edu

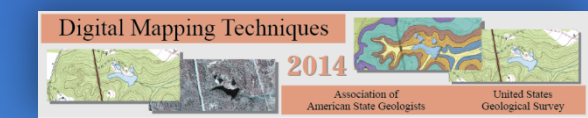

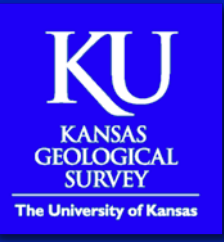

### Background

- The new USGS US Topo PDFs provide a wealth of geospatial data that may be of use as base layers in geologic mapping;
- That data will not, however, be directly accessible in GIS format until release of the US Topo GIS Packets;
- The Avenza MAPublisher extension to Adobe Illustrator provides a way to export US Topo layers to either GIS data (Esri shapefile or exchange formats) or to other formats that may be converted to GIS data, depending on the layer:
  - Available export formats include:
    - AutoCAD drawing (.dwg) and drawing/exchange (.dxf);
    - Delimited XY text data (.csv);
    - Esri ArcINFO generate (.gen), interchange (.e00), and shapefile (.shp);
    - Geography Markup Language (.gml, .xml);
    - Google Earth (.kml, .kmz);
    - MapInfo Interchange Format (.mif) and Table (.tab)

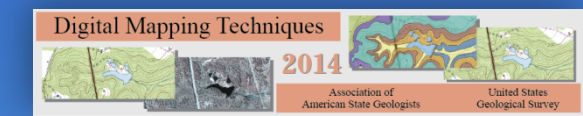

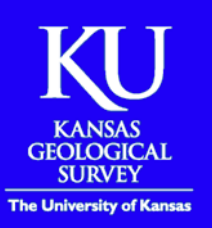

#### Software

# Compatible version of Adobe Illustrator with the MAPublisher extension (current version – 9.4; www.avenza.com)

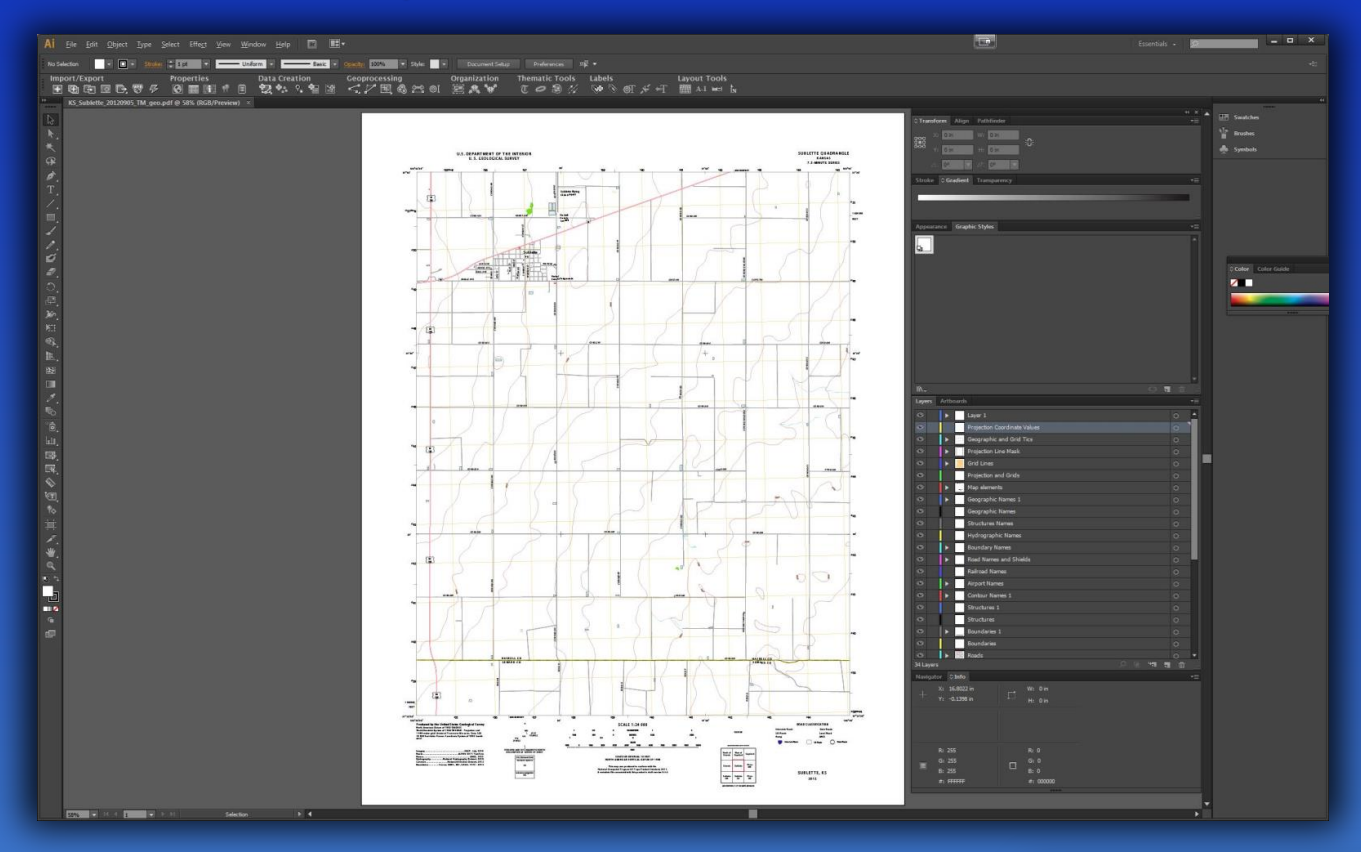

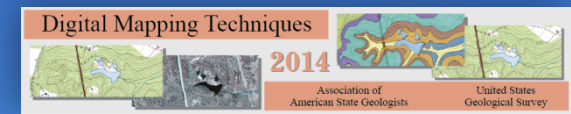

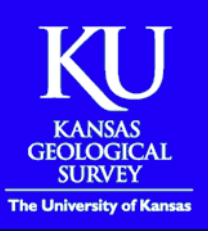

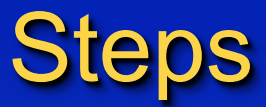

 Open the US Topo PDF in Illustrator – before it opens, you will be presented with options that must be selected for the layers to be exportable as GIS data;

On import, the PDF must be split into layers:

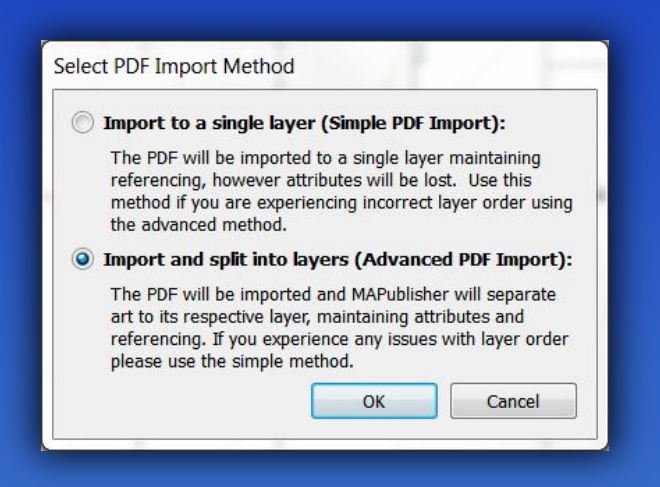

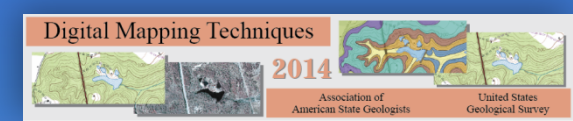

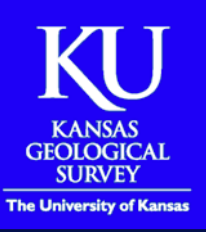

#### Steps

 Each layer is then assigned a feature type and map view. Map data you want to export to GIS are set to the appropriate feature types and "map layers" for the map view:

|   | Layer                        | Feature Type | MAP View         | ОК          |
|---|------------------------------|--------------|------------------|-------------|
| 1 | Projection Coordinate Values | Auto-detect> | [Non-MAP Layers] | Use Default |
| 1 | Projection and Grids         | Auto-detect> | [Non-MAP Layers] |             |
| ~ | Geographic Names             | Auto-detect> | [Non-MAP Layers] |             |
| ~ | Railroad Names               | Text         | Map Layers       |             |
| ~ | Roads                        | 🖃 Line       | Map Layers       |             |
| ~ | Road Names and Shields       | Text         | Map Layers       |             |
| ~ | Transportation Names         | I Text       | Map Layers       |             |
| ~ | Boundaries                   | Auto-detect> | [Non-MAP Layers] |             |
| ~ | Boundary Names               | Auto-detect> | [Non-MAP Layers] |             |
| ~ | Boundaries                   | Auto-detect> | [Non-MAP Layers] |             |
| 1 | Hydrographic Features        | Auto-detect> | Map Layers       |             |
| ~ | Hydrographic Names           | Text         | Map Layers       |             |
| ~ | Hydrography                  | Auto-detect> | Map Layers       |             |
| 1 | Structures                   | Auto-detect> | [Non-MAP Layers] |             |
| ~ | Structures Names             | Auto-detect> | [Non-MAP Layers] |             |
| ~ | Structures                   | Auto-detect> | [Non-MAP Layers] |             |
| ~ | Geographic Names             | Auto-detect> | [Non-MAP Layers] |             |
| ~ | Map Collar                   | Auto-detect> | [Non-MAP Layers] |             |
| ~ | Projection Line Mask         | Auto-detect> | [Non-MAP Layers] |             |
| ~ | Geographic and Grid Tics     | Auto-detect> | [Non-MAP Layers] |             |
| ~ | Map Frame                    | Auto-detect> | [Non-MAP Layers] |             |
| 1 | Map elements                 | Auto-detect> | [Non-MAP Layers] |             |
| / | Grid Lines                   | Auto-detect> | [Non-MAP Layers] |             |
| ~ | Railroads                    | E Line       | Map Layers       |             |
| ~ | Airport Names                | Text         | Map Layers       |             |
| ~ | Airports                     | Auto-detect> | Map Layers       |             |
| ~ | Contour Names                | Text         | Map Layers       |             |
| ~ | Contour Names                | Text         | Map Layers       |             |
| / | Contour Features             | 🔣 Line       | Map Layers       |             |
| 1 | Land Cover                   | Auto-detect> | [Non-MAP Layers] |             |
| ~ | Woodland                     | Auto-detect> | [Non-MAP Layers] |             |
| ~ | Images                       | Auto-detect> | [Non-MAP Layers] |             |
| ~ | Orthoimage                   | Auto-detect> | [Non-MAP Layers] |             |

Layer Assignment

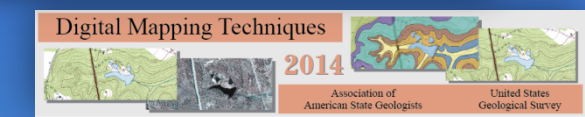

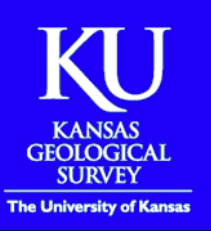

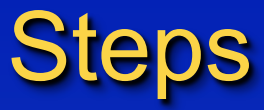

 The PDF will display in Illustrator as a normal PDF. You can then begin exporting layers as GIS data;

 Many other things can also be done with the map in this state, including import of GIS data INTO this map.

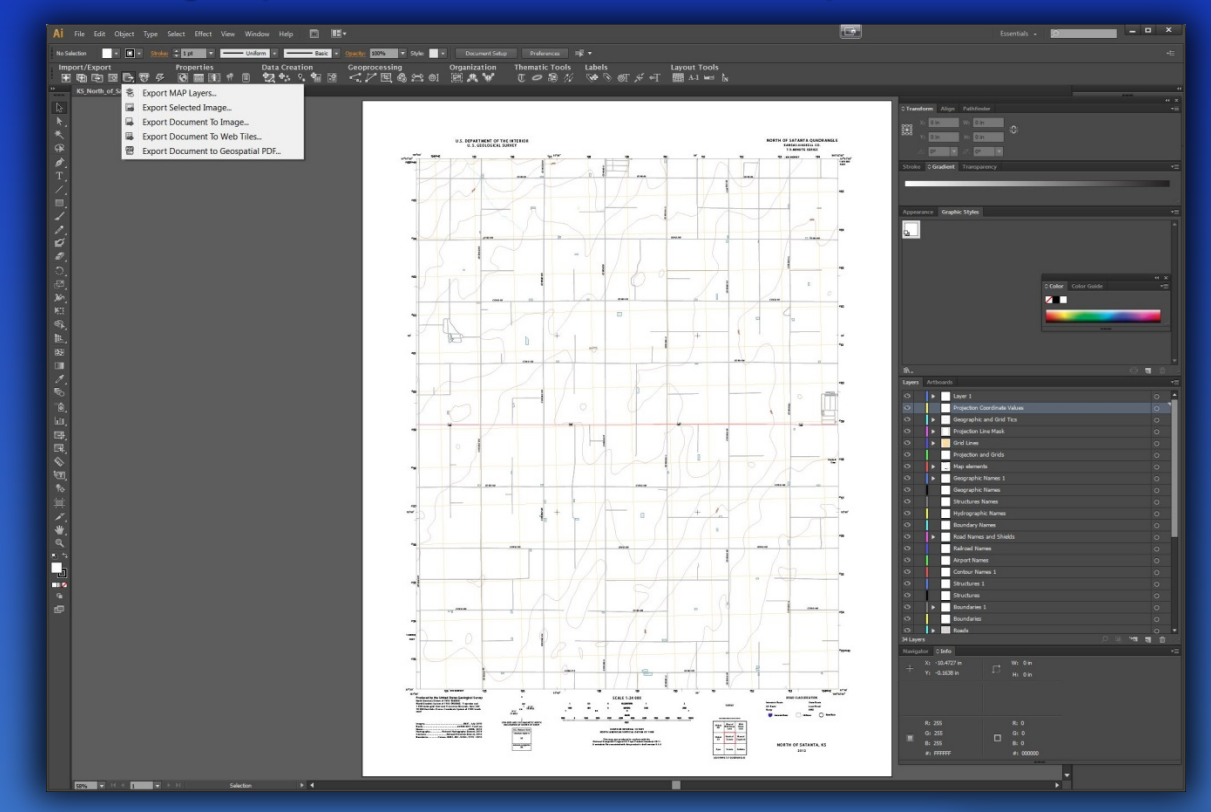

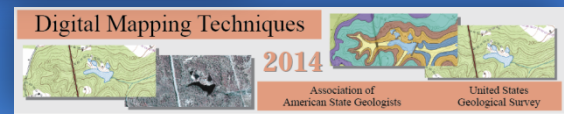

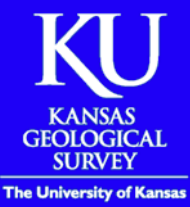

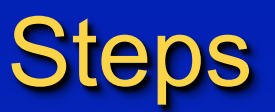

 When exporting map layers, MAPublisher gives export options based on the characteristics of the layer, as shown below in the comparison of layer export to different formats;

| Export                                      |                                                                                                    | 1.                                                    |                                                                                                    |                                                       |                                                                                                    |              |
|---------------------------------------------|----------------------------------------------------------------------------------------------------|-------------------------------------------------------|----------------------------------------------------------------------------------------------------|-------------------------------------------------------|----------------------------------------------------------------------------------------------------|--------------|
| Format:<br>Character encoding:<br>MAP View: | AutoCAD Drawing/Exchange [*.dxf]  Default System Encoding  Map Layers                                                                                                    |                                                       | OK Cancel                                                                                                    |                                                       |                                                                                                    |              |
|                                             | Airport Names Contour Names 1 Road Names and Shields Airports Contour Features Roads Hydrographic Features Check All Uncheck All Filename: C:\Users\dunham\Deskto Filename is valid. Release: R2007  Keep format extension on layer nam Export coordinate system to .PRJ | Export<br>Format:<br>Character encoding:<br>MAP View: | Esri Interchange File [*.e00]<br>Default System Encoding<br>Map Layers<br>Airport Names<br>Contour Names 1<br>Road Names and Shields<br>Airports<br>Contour Features<br>Roads<br>Hydrographic Features<br>Check All Uncheck All<br>Filename: C:\Users\dunham\Desktop<br>Filename is valid.<br>Attributes: Export only visible attributes<br>Properties: Export all #Property attribute<br>Keep format extension on layer names | Export<br>Format:<br>Character encoding:<br>MAP View: | Image: Stapefile [*.shp]         Esri Shapefile [*.shp]         Default System Encoding         Image: Map Layers         Image: Map Layers         Image: Contour Names 1         Image: Map Layers         Image: Contour Names 1         Image: Contour Features         Image: Contour Features         Image: Contour Features         Image: Contour Features         Image: Contour Features         Image: Contour Features         Image: Contour Features         Image: Contour Features         Image: Contour Features         Image: Contour Features         Image: Contour Features         Image: Contour Features         Image: Contour Features         Image: Contour Features <td>OK<br/>Cancel</td> | OK<br>Cancel |

**Digital Mapping Techniques** 

United State

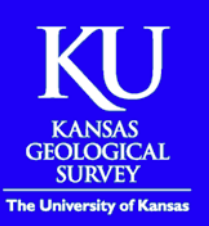

#### Output data examples

Comparison of the contours exported from US Topo (green) with USGS' recently-released (http://pubs.usgs.gov/sir/2012/5167/ sir2012-5167.pdf) 10-ft contours of the same portion of the Copeland, KS quadrangle (red).

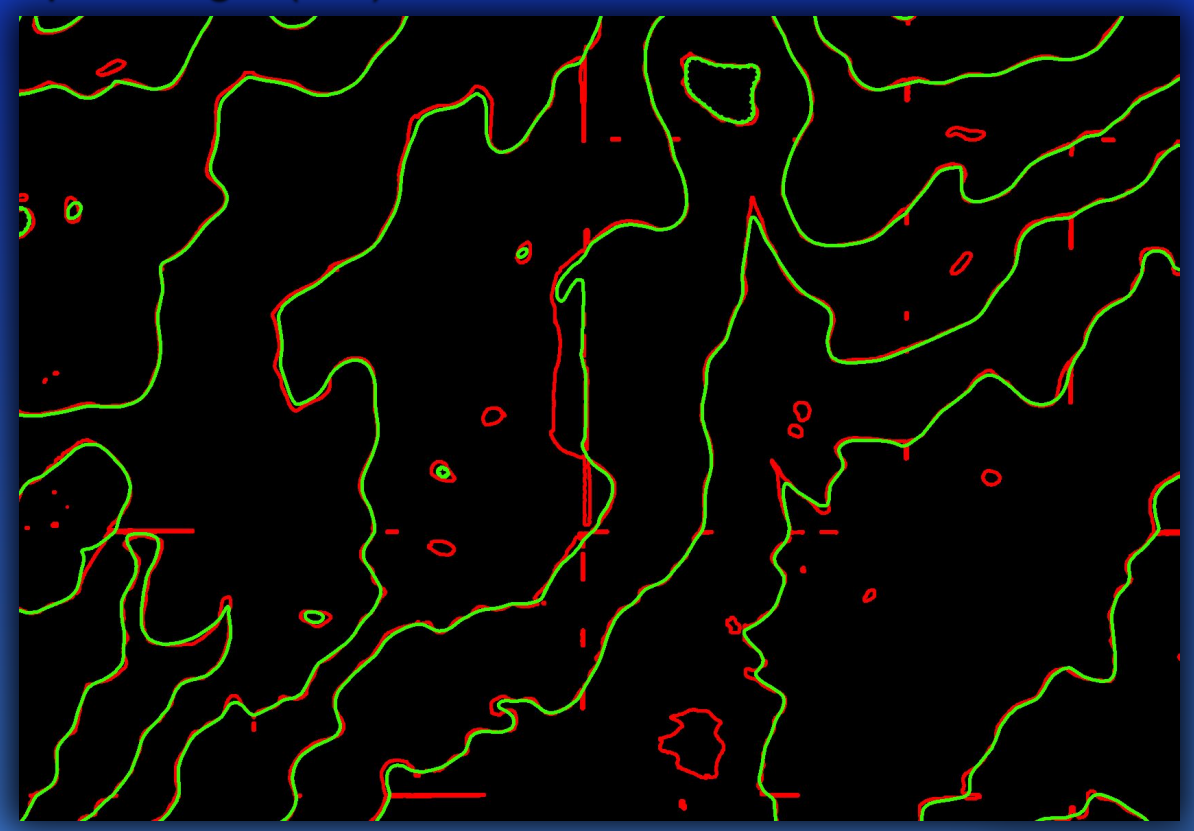

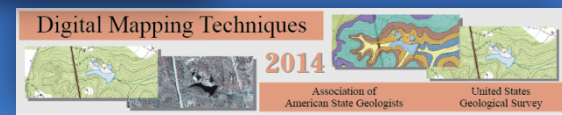

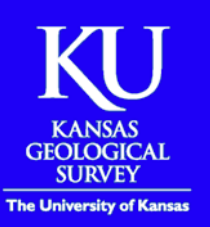

#### Output data examples

The contours, roads, and hydrography match well with a 5m LiDAR hillshade generated from a 1m LiDAR DEM.

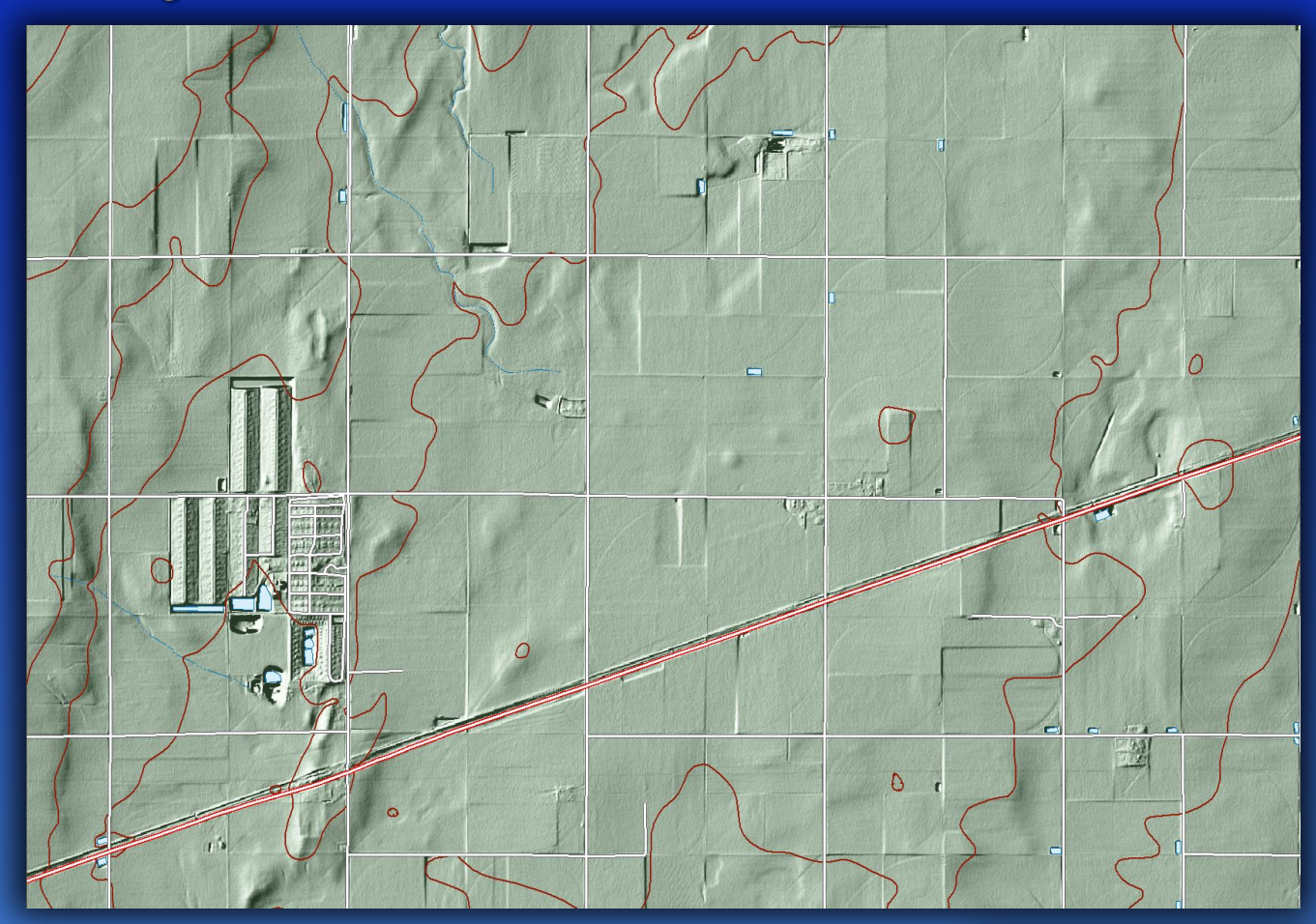

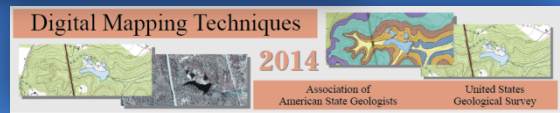

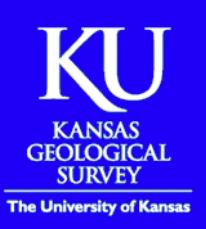

# Output data examples

Contour, road, and hydrography data for the Copeland, KS quadrangle.

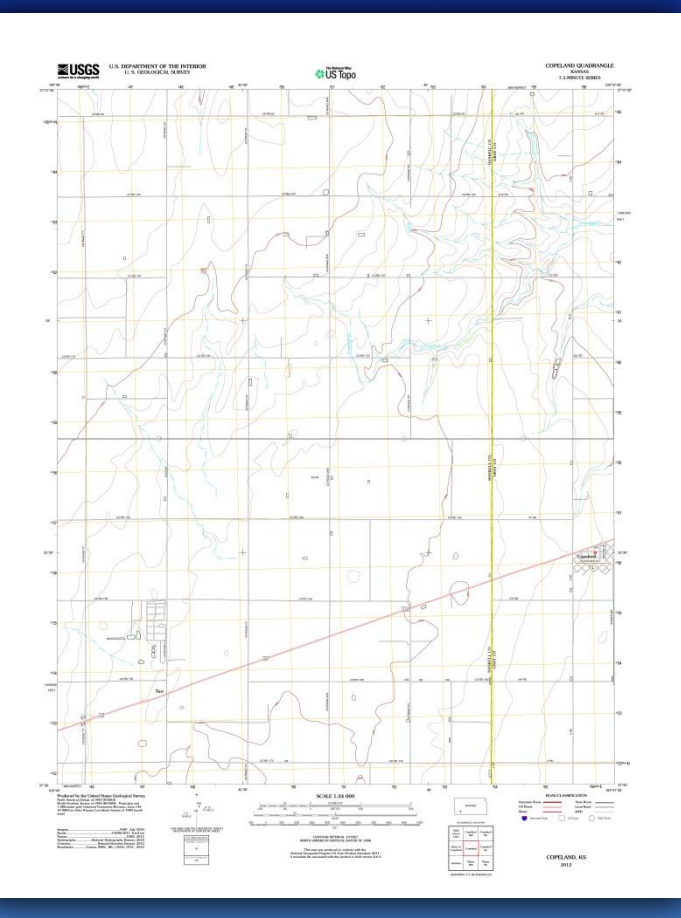

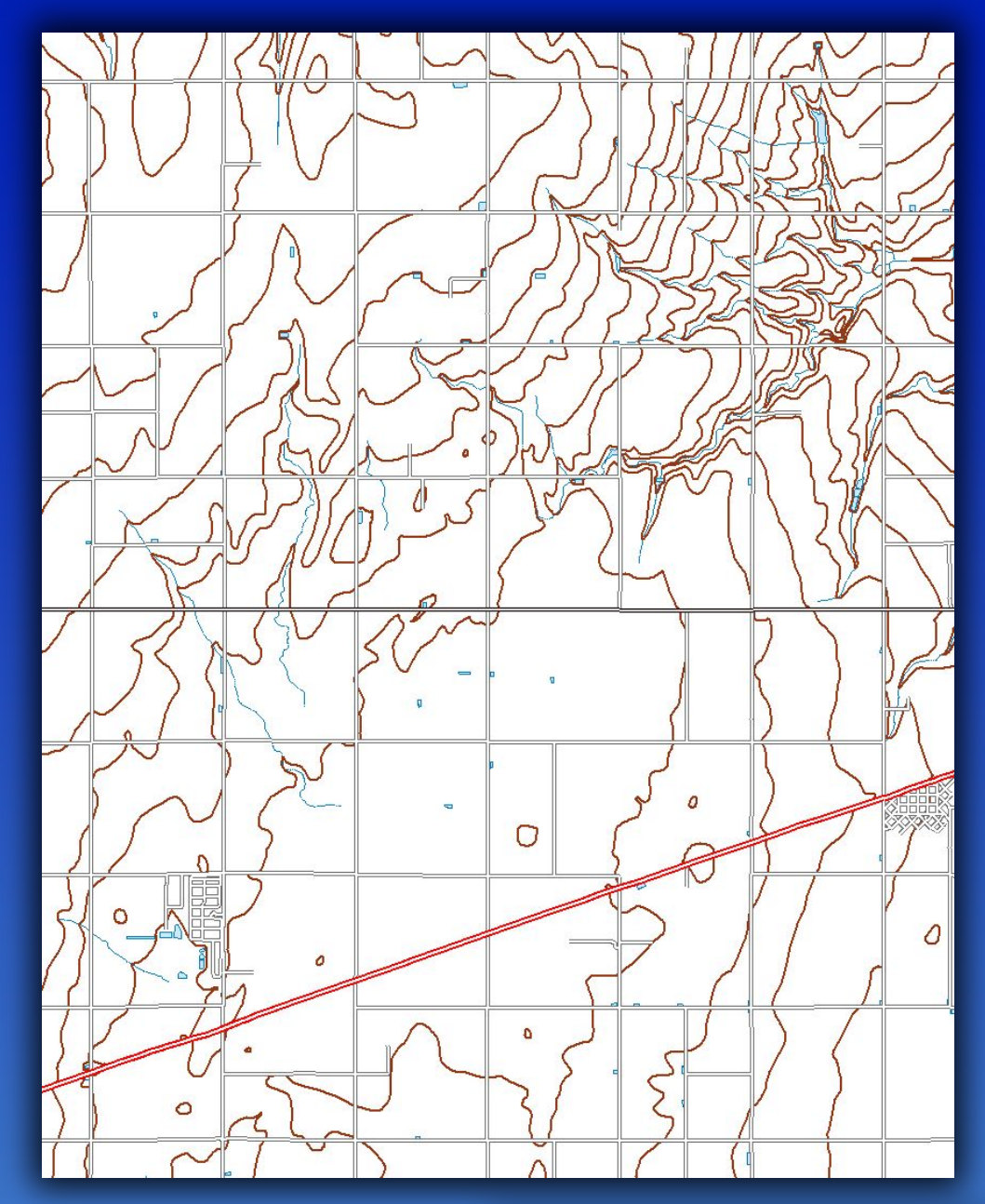

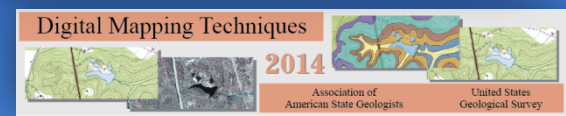

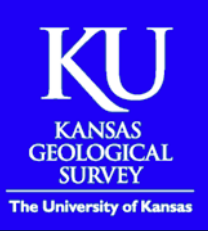

#### Limitations

This methodology provides a way to extract GIS data from the new US Topo maps in the absence of available data from USGS. However, the exported data may only be of use in map compositions without extra work:

- The exported GIS data contain no traditional attributes such as contour elevation values, road names, or stream names;
- Exported data layers are WYSIWYG. For example, exported linear hydrographic features are exported to GIS exactly as they appear on the map - an intermittent stream symbolized by a dashed line will be exported as many short line segments;
- Depending on the layer's properties, it may still require cleanup in GIS, even for graphics use.

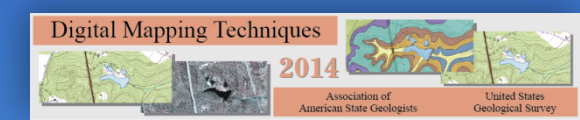

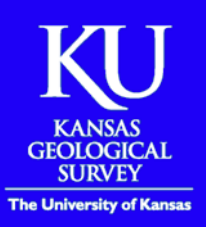

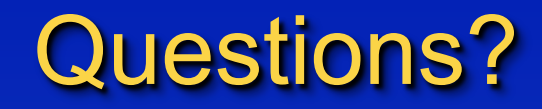

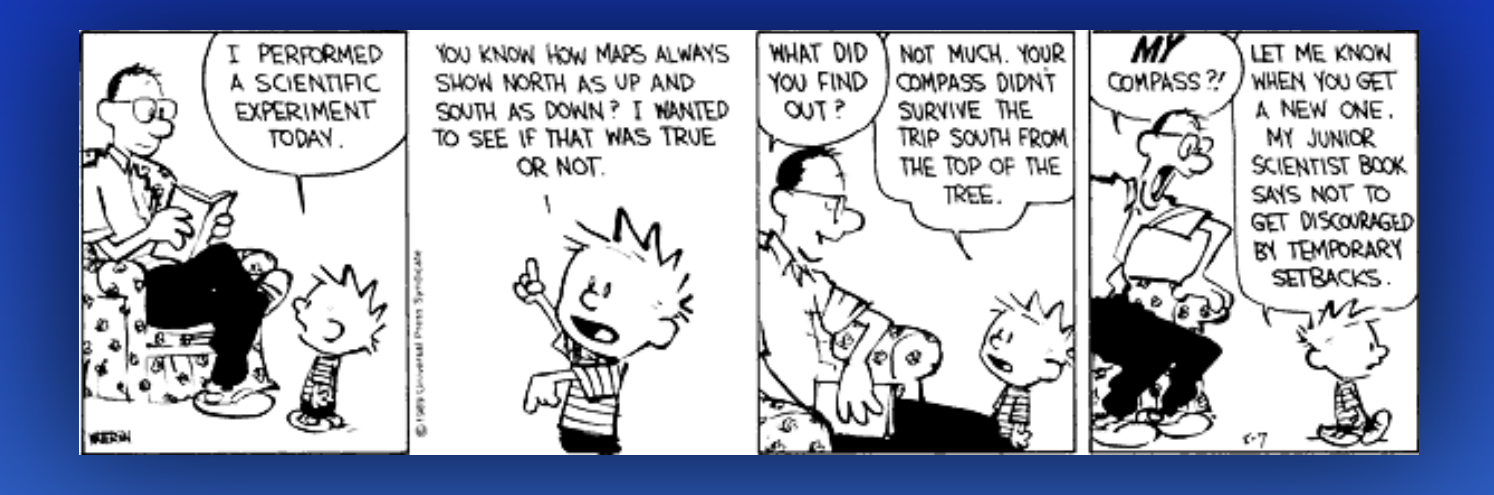

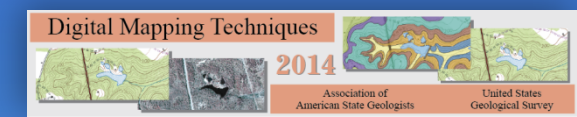